## АЛГОРИТМ БРОНИРОВАНИЯ АВИАБИЛЕТОВ:

1. Выбираем необходимое направление (например, Киев-Тиват)

| откуда                           | куда                |
|----------------------------------|---------------------|
| Київ (Любой)                     | 🔹 🐄 Тіват (Tivat) 🔹 |
|                                  |                     |
| Выбираем даты вылета и возврата  |                     |
| когда 🛛 🗹 туда и обратно         |                     |
| 18.06.2021 25.06.2021            |                     |
| □ ±2 дня □ ±2 дня                |                     |
| Указываем количество пассажиров. |                     |
| взрослых детей                   |                     |
|                                  |                     |

## Нажимаем «ИСКАТЬ»

2. Чтобы забронировать билеты, необходимо нажать на стоимость

| Туда, 21.06.2021<br>понедельник<br>15:50 IEV<br>Київ<br>«Zhuliany International» | время в пути 2 ч. 10 мин.<br>Мест мало | 7В 8001 (В-737)<br>без пересадок<br>ТТV 17:00<br>Піват<br>«Tivat» | Обратно,<br>28.06.2021<br>понедельник<br>18:00 тіу<br><sub>Тіват</sub> О<br>«Tivat» | время в пути 2 ч. 10 мин.<br>по запросу | 7B 8002 (B-737)<br>без пересадок<br>IEV 21:10<br>Київ<br>«Zhuliany International» |
|----------------------------------------------------------------------------------|----------------------------------------|-------------------------------------------------------------------|-------------------------------------------------------------------------------------|-----------------------------------------|-----------------------------------------------------------------------------------|
|                                                                                  |                                        |                                                                   |                                                                                     |                                         | 🛱 <b>7427</b> UAH                                                                 |

3. Если Вы не являетесь турагентом, просим перейти на вкладку «частным лицам».

Для создания заявки предварительная регистрация не требуется

| Для агентств      | Частным лицам   |  |  |
|-------------------|-----------------|--|--|
| Вход              | Без регистрации |  |  |
| E-mail            |                 |  |  |
| E-mail            |                 |  |  |
| Пароль            |                 |  |  |
| Пароль            |                 |  |  |
| Показать пароль 🗌 |                 |  |  |
| Забыли пароль?    | Войти           |  |  |

- 4. После перехода в форму бронирования:
  - проверить полётные данные
  - выбрать дополнительные услуги (при необходимости)
  - заполнить поля с паспортными данными туристов и информацию о заказчике
  - проверить введённые данные
  - нажать «пересчитать» и «бронировать»

5. Статус заявки Вы можете отслеживать в разделе «Просмотр заявок» в верхней части сайта

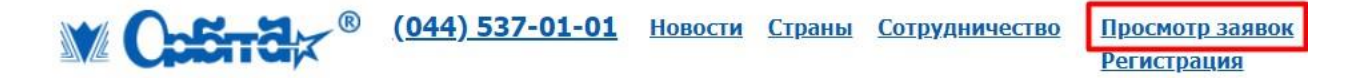

6. Статус заявки **«Доступна к оплате»** означает, что билеты подтверждены. Счёт будет доступен в заявке и также придёт на электронную почту.

Оплата за авиабилеты проводиться в полном объеме в течение 2-х банковских дней с момента выставления счета / подтверждение. При этом день выставления счета / подтверждение является первым днем.

| 82926 or 14.06.2021  | Тур                          | Начало                   | Статус                           |
|----------------------|------------------------------|--------------------------|----------------------------------|
| Add Coccess, Replana | СПО                          | Окончание                |                                  |
| Оплачена             | Авіаквитки - Тіват (з Києва) | 10.07.2021<br>18.07.2021 | Подтверждена<br>14.06.2021 11:32 |

 Статусы заявки «Подтверждена» и «Оплачена» обозначают успешное бронирование авиабилетов.
Выписка на чартерные рейсы осуществляется за 2-3 дня до вылета. Билеты будут доступны в заявке (см.документы) и придут Вам на электронную почту (просим проверять папку СПАМ).